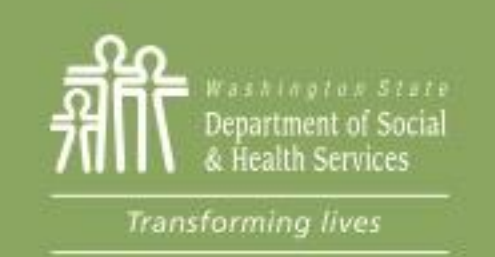

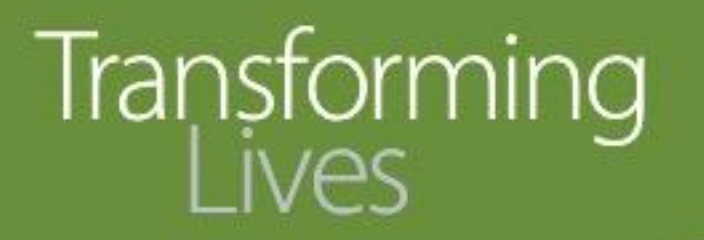

# Module 10: Managing Caseload in eJAS

### This section reviews:

eJAS Caseload screen and how to find participants

eJAS reports

<u>eMessages</u>

Task Reminder

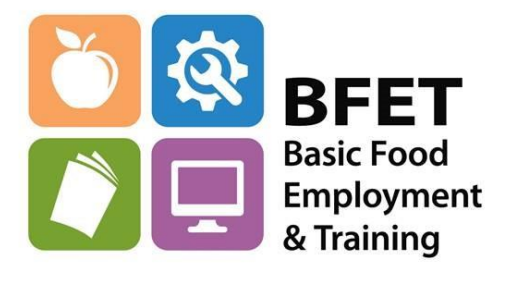

Updated 08/2023

Washington State Department of Social and Health Services

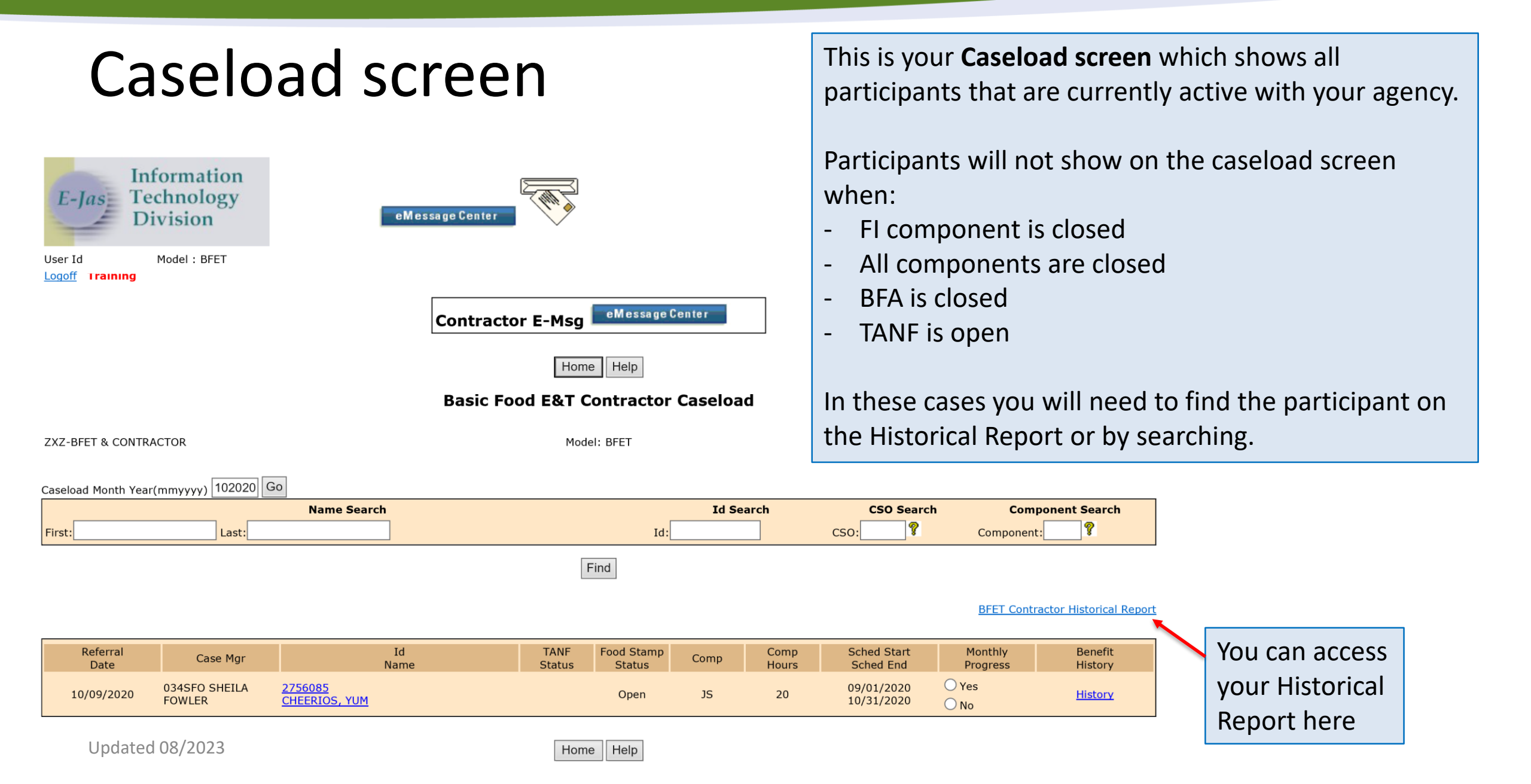

| Historical Report                            |                                                                    | This is your Historical Report screen which shows all participants that were active during a selected time period. |  |
|----------------------------------------------|--------------------------------------------------------------------|----------------------------------------------------------------------------------------------------|--|
| ZXZ-BFET & CONTRACTOR Start Date: 04/01/2020 | BFET Contractor Historical Report Model: BFET End Date: 10/01/2020 | You can access the participant's case from the<br>Historical Report as long as there is an active FI<br>component. |  |
| First Name: Social Security Number:          | Last Name:<br>ID:<br>Find                                          | You can view the case, enter client notes and enter participant reimbursements.                                    |  |

| Id<br>Name                                 | Comp | Comp<br>Hours | Sched Start<br>Sched End | BF End Date | BF Closure<br>reason |
|--------------------------------------------|------|---------------|--------------------------|-------------|----------------------|
| <u>2756085</u><br><u>CHEERIOS, YUM</u>     | BR   | 20            | 06/18/2020<br>09/18/2020 |             |                      |
| <u>2756085</u><br>CHEERIOS, YUM            | JS   | 20            | 09/01/2020<br>10/31/2020 |             |                      |
| <u>2860063</u><br>MORNING, MONDAY          | FI   | 00            | 09/25/2019<br>09/24/2020 |             |                      |
| 2860063<br>MORNING, MONDAY                 | JS   | 02            | 03/31/2020<br>06/28/2020 |             |                      |
| <u>2860063</u><br>MORNING, MONDAY          | SL   | 02            | 04/07/2020<br>07/05/2020 |             |                      |
| 2860063<br>MORNING, MONDAY                 | VE   | 10            | 01/05/2020<br>12/31/2020 |             |                      |
| <u>2730159</u><br><u>PROD, COPY0859265</u> | FI   | 00            | 08/07/2019<br>08/06/2020 |             |                      |
| <u>2730159</u><br><u>PROD, COPY0859265</u> | VE   | 00            | 04/01/2020<br>06/27/2020 |             |                      |

Updated 08/2023

Home Help

### **Historical Report**

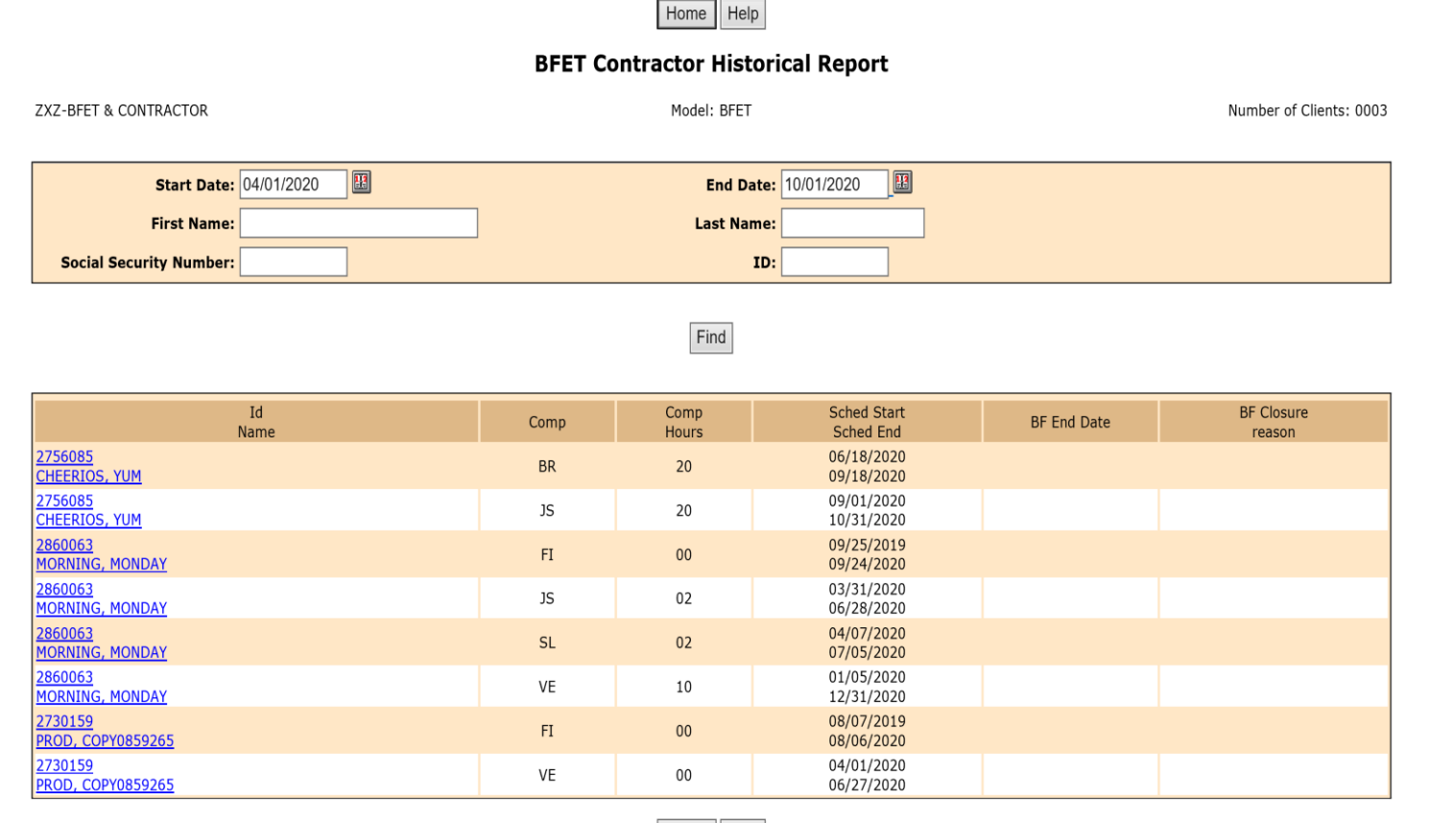

Home Help

### Tip:

Check your historical report every month, during the last week of the month.

This will help you identify all participants whose Basic Food Assistance will be closing that month so you can reach out to them to encourage them to contact DSHS to re-open BFA.

If BFA remains closed you will need to close all non-BR BFET components.

### Search for a Participant

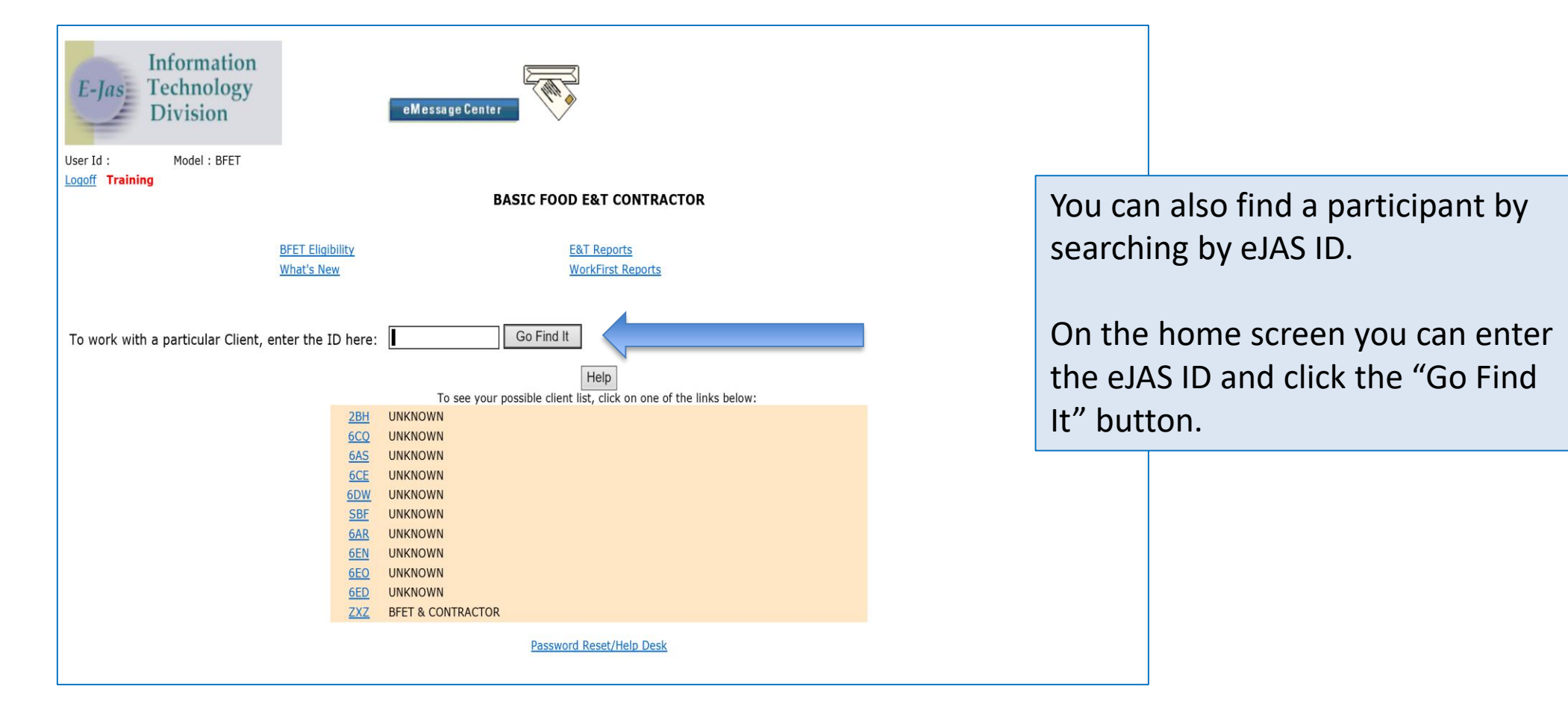

There a several reports available in eJAS that can be used to help you manage your caseload and provide you with information for BFET participants across your agency Access the reports by clicking on the <u>E&T</u> <u>Reports</u> link from the home screen

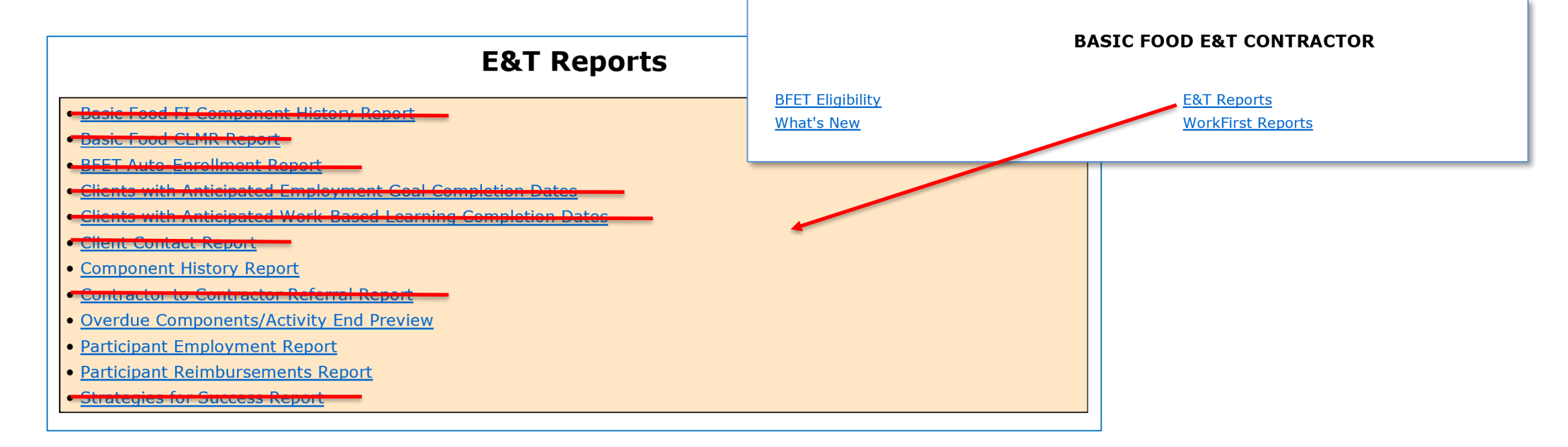

**Overdue Components/ Activity End Preview** You can use this report as a "To-Do" list for ensuring components are updated timely.

The Overdue list shows components where the Scheduled End Date has passed. These need to be closed or extended ASAP.

Activity End Preview list shows components that have an upcoming Scheduled End Date. Provider should be connecting with the participant to plan next steps and update eJAS.

From the E&T Reports screen. Click the link for Overdue Components/ Activity End Preview. Select your contractor code and click "Get Report" button.

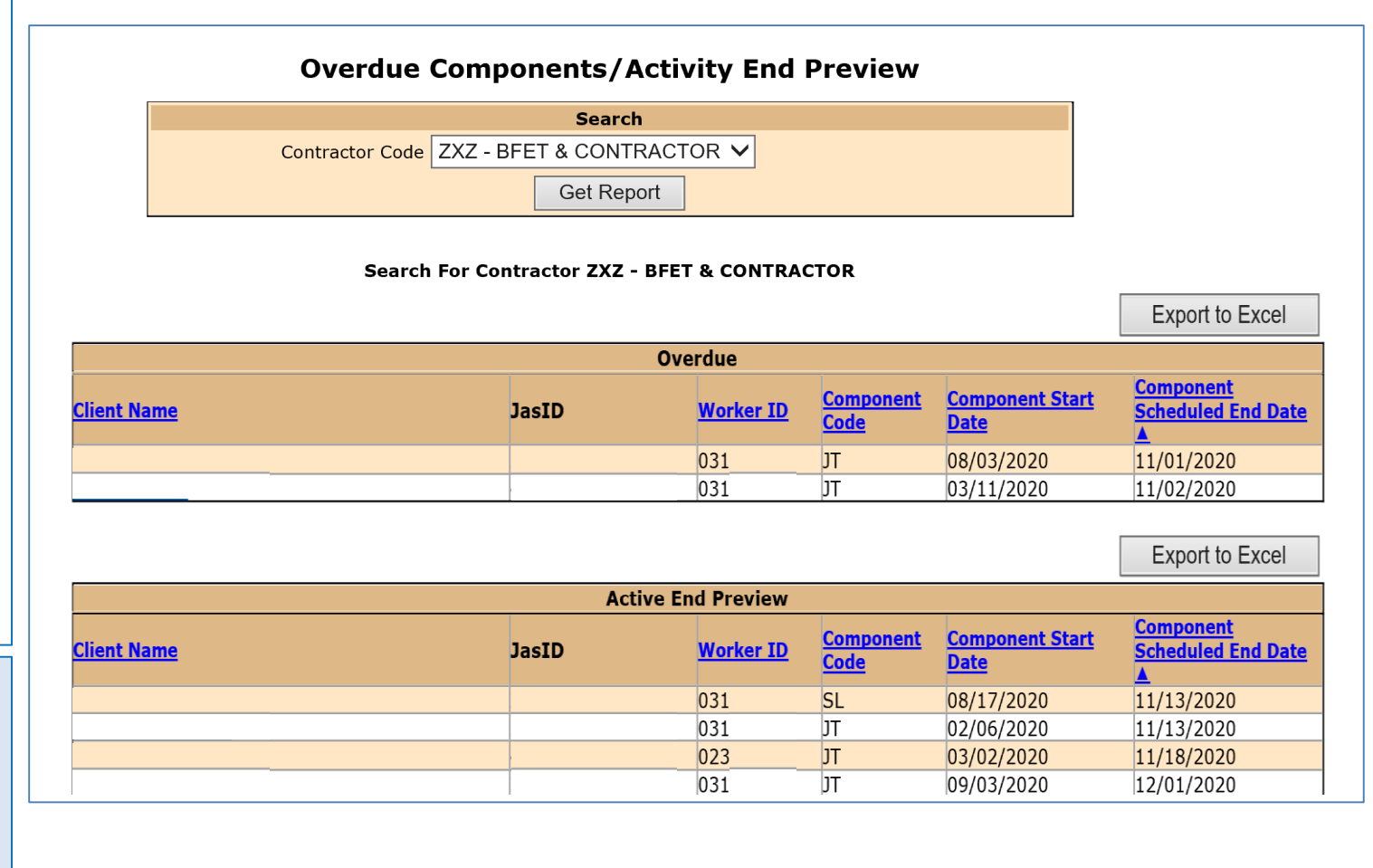

### **Component History Report**

This report will provide information about participant enrollment and component usage for all BFET participants within your agency.

You can search by specific dates and component types.

From the E&T Reports screen. Click the link for <u>Component History Report</u>. Enter the time period you want to review, select the component types you want to include, and select your contractor code. Then click "Get Report" button.

The results will show on the screen with links to the client case.

You can also export the report to excel.

|                           | Component History Report Selection                                     |                                                         |   |  |  |
|---------------------------|------------------------------------------------------------------------|---------------------------------------------------------|---|--|--|
|                           | Get Report                                                             |                                                         |   |  |  |
| Program Type              | ogram Type: 🔘 <sub>BFET</sub>                                          |                                                         |   |  |  |
| From Date:                | Ш то D                                                                 | Pate: I and <u>&lt;- Reset dates</u>                    |   |  |  |
| Compone<br>Select All Un- | Components: (Select at least one Component)<br>elect All Un-Select All |                                                         |   |  |  |
| Select                    | Component Codes 🔺                                                      | Description 🗢                                           | Î |  |  |
|                           |                                                                        |                                                         |   |  |  |
|                           | BB                                                                     | BFET Basic Education                                    |   |  |  |
|                           | BC                                                                     | CASE MANAGEMENT (BFE&T)                                 | 1 |  |  |
|                           | BE                                                                     | HIGH SCHOOL COMPLETION - PARTICIPANTS 20 YEARS OR OLDER |   |  |  |
|                           | BG                                                                     | BFET Vocational Education                               |   |  |  |
|                           | ВК                                                                     | BFET Supervised Job Search                              |   |  |  |
|                           | BL                                                                     | BFET Job Search Training                                |   |  |  |
|                           | BR                                                                     | BF E&T Retention Services                               |   |  |  |
|                           | FI                                                                     | FOOD STAMP E&T INDICATOR                                |   |  |  |
|                           | FT                                                                     | FULL-TIME EMPLOYMENT                                    | • |  |  |

#### Contractor Codes: (Select at least one Contractor)

Select All Un-Select All

| Select | Contractor Codes 🔺 | Description 🗢           |
|--------|--------------------|-------------------------|
|        |                    |                         |
|        | ZXZ                | ZXZ - BFET & CONTRACTOR |

eJAS Reports

From the E&T Reports screen. Click the link for <u>Participant</u> <u>Reimbursements Report.</u> Select your contractor code and enter the search dates. Then click "Get Report" button. This page provides a summary of all Participant Reimbursements issued in the selected time period.

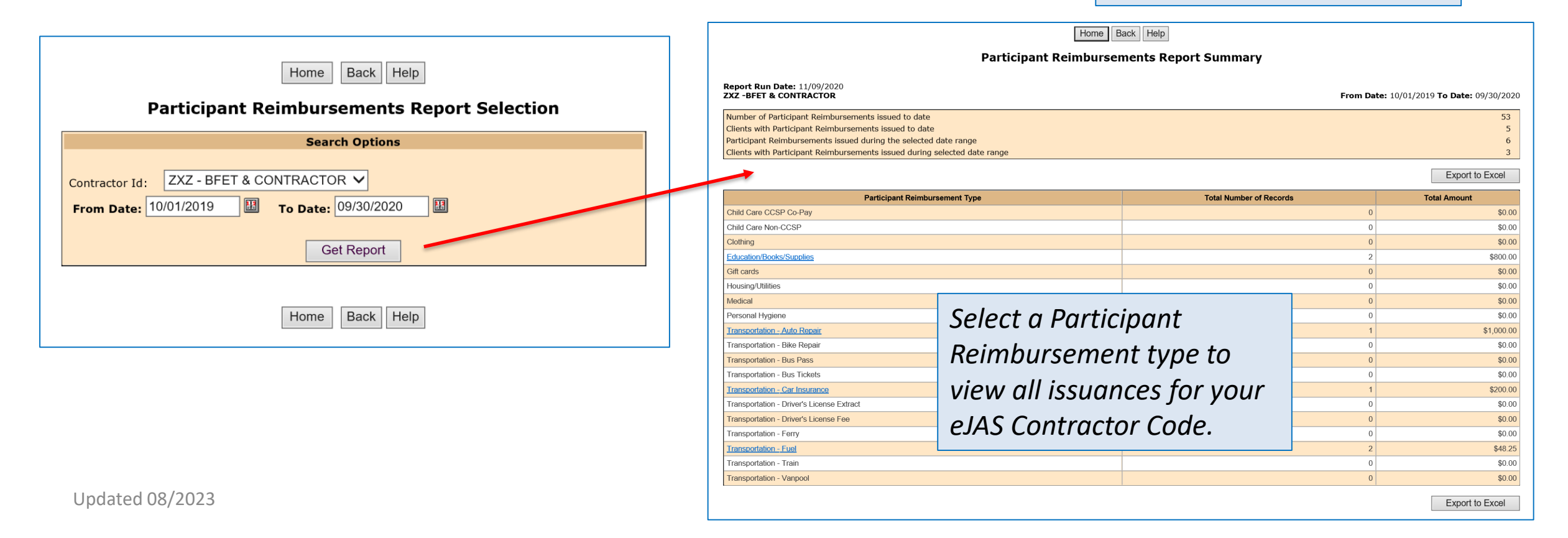

### This page is a detailed report of all Participant Reimbursements issued for the selected type.

#### **Participant Reimbursements Report Details**

Export to Excel

Report Run Date:

**ZXZ-BFET & CONTRACTOR Type: Transportation - Fuel**  From Date: 10/01/2019 To Date: 09/30/2020 Number of records: 2 Total Issued: \$48.25

**FP Start** No of Tickets Total Component/ Issuance Jas ID 🛛 🗢 Contractor ۵ Created by Canceled by Status Date or Cards Hours Amount \$25.00 10/06/2016 01/03/2020 2730159 ZXZ-BFET & CONTRACTOR 1 **JS-32** CUME300 - JONES, MELISSA Issued 04/07/2020 2860063 ZXZ-BFET & CONTRACTOR 1 \$23.25 VE-10 CUME300 - JONES, MELISSA Issued

Click on hyperlink to view the specific Participant Reimbursement details.

This report will show all (issued and canceled) Participant Reimbursements.

Date

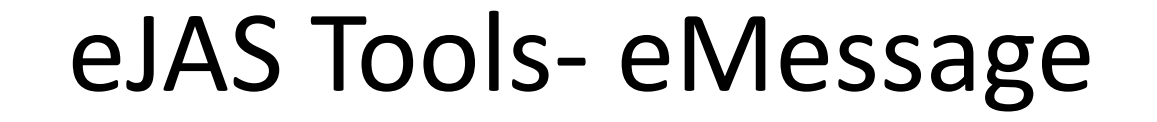

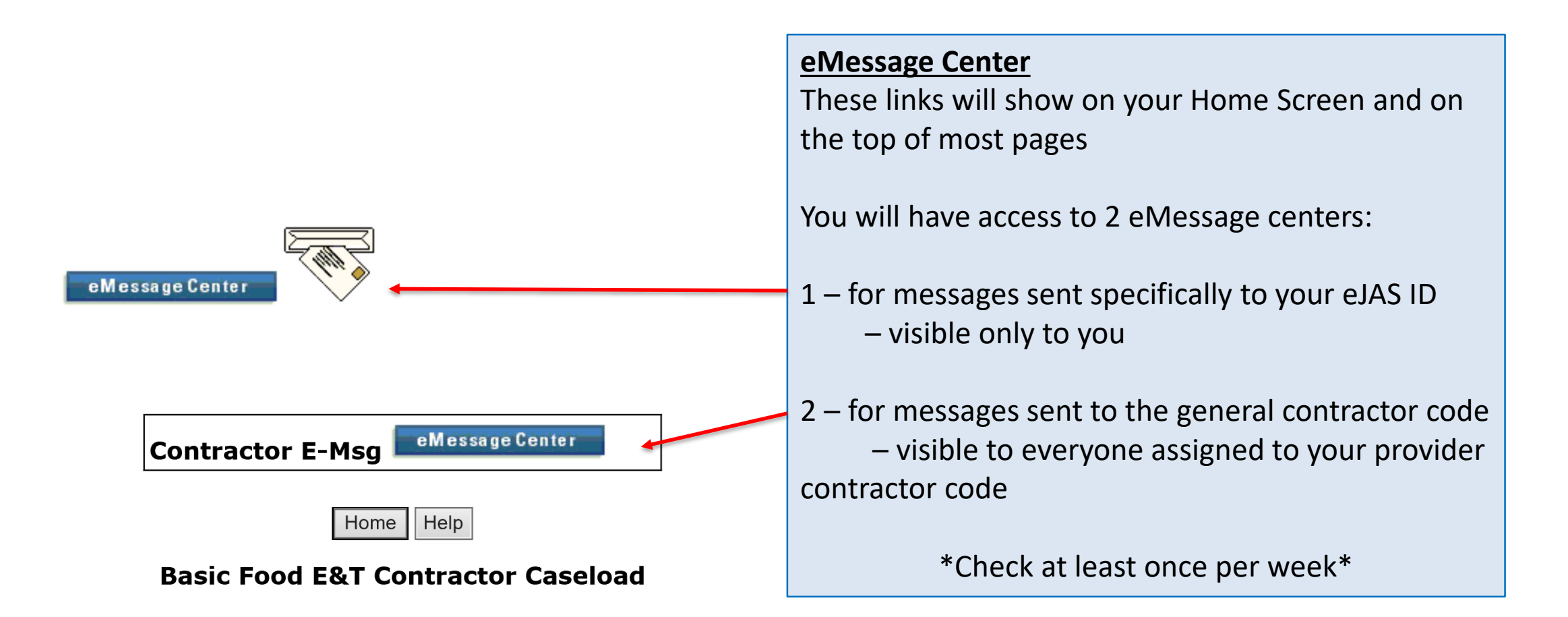

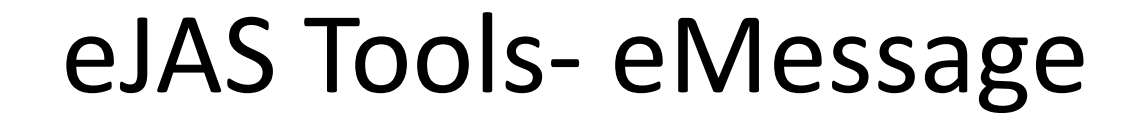

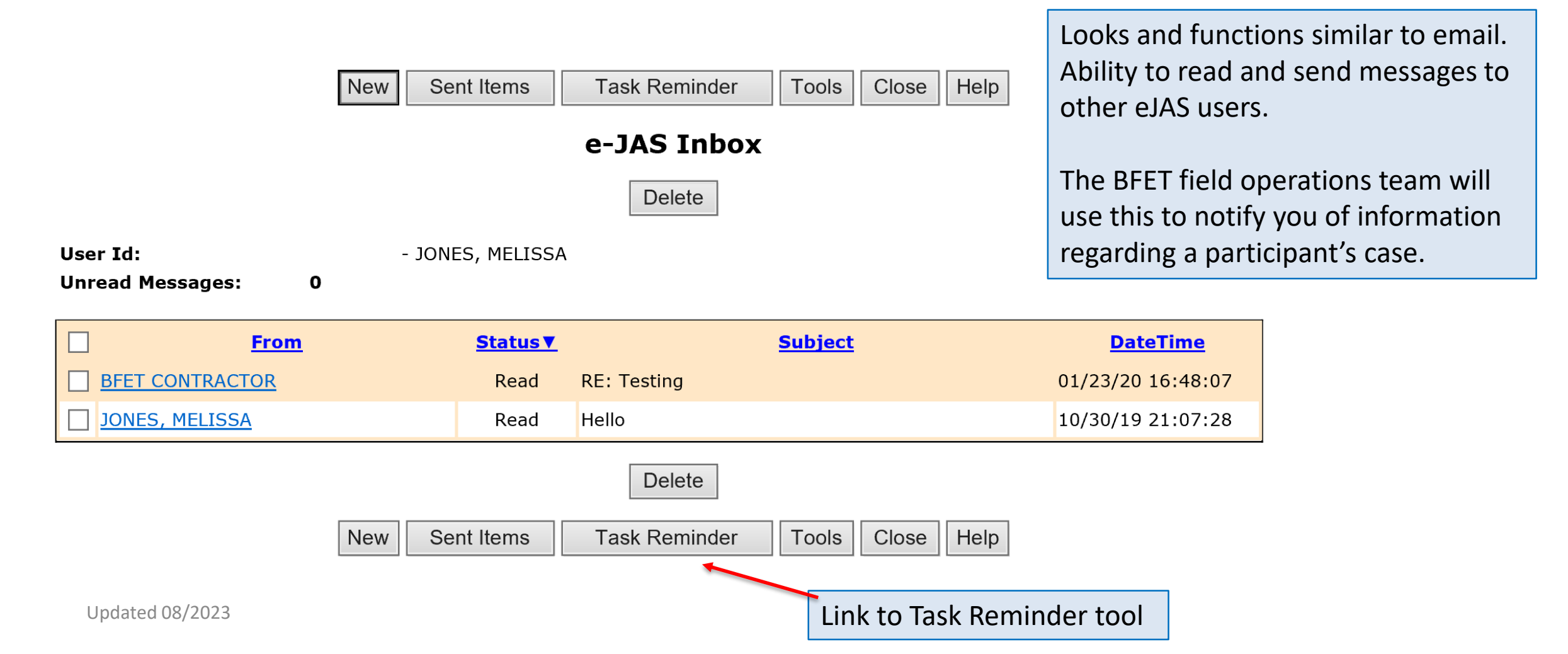

### eJAS Tools- Task Reminder

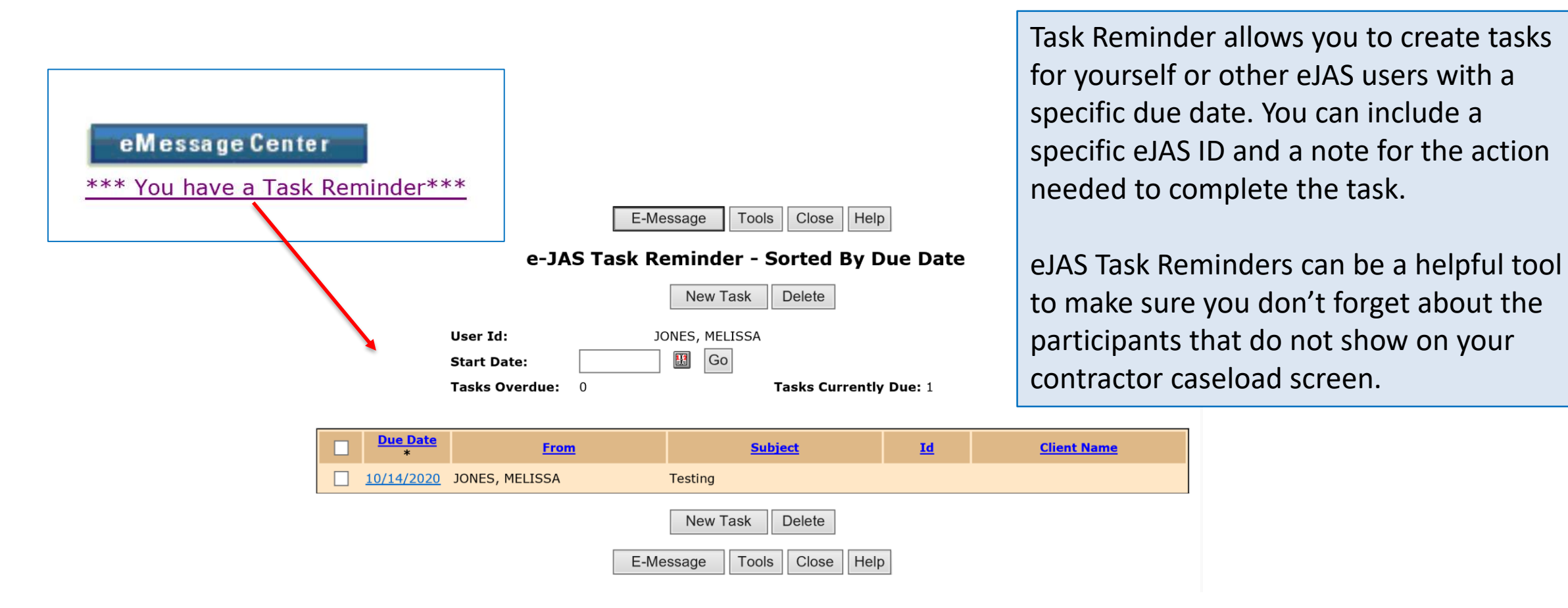

### eJAS Tools- Task Reminder

|              | New Task Reminder                                     |         |  |  |  |
|--------------|-------------------------------------------------------|---------|--|--|--|
| Save         |                                                       |         |  |  |  |
|              | * Mandatory Fields                                    |         |  |  |  |
| From:        | - JONES, MELISSA                                      |         |  |  |  |
| *To:         | MYSELF Youre AS D                                     | ?       |  |  |  |
| *Due Date:   | 08/28/2019                                            |         |  |  |  |
| *Subject:    | (Maximum 150 characters)                              |         |  |  |  |
|              | Gas receipt from 8/20?                                | Spell 🗸 |  |  |  |
| JasId:       | 123456                                                |         |  |  |  |
| Client Last: | Potter Client First: Harry                            |         |  |  |  |
| Message:     | (Maximum 4200 characters)                             |         |  |  |  |
|              | Ppllow up with Harry regarding 8/20 gas card receipt. | ^       |  |  |  |

When creating a Task Reminder you can assign the task to any eJAS ID. To assign the task to yourself enter your eJAS ID (ex: ABCD300).

Complete the Reminder details and click the "Save" button.

When your task is due you will see an indicator next to the eMessage Center icon and the item will show in the Task Reminder list. eMessage Center

\*\*\* You have a Task Reminder\*\*\*

# Questions??

For any eJAS related questions or for assistance please don't hesitate to contact your assigned BFET Field Operations team member or email <u>BFETHelp@dshs.wa.gov</u>

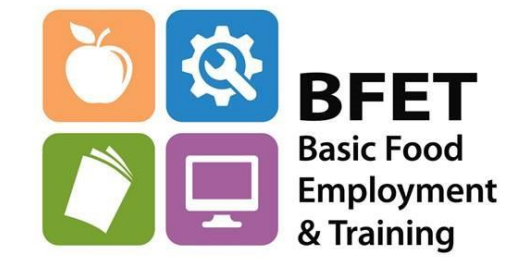